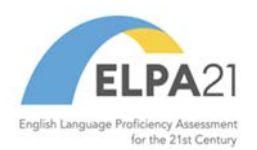

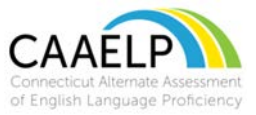

## Directions for Accessing the ELPA21 Training System – Returning ELPA21 Users

The Connecticut Alternate Assessment of English Language Proficiency (CAAELP) training is available through ELPA 21. During this training please be aware that CAAELP and Alt ELPA are synonymous. This training has been developed by ELPA 21, so please be aware that some policies and procedures may not mirror those of Connecticut. Teams should participate in a thorough review of the Connecticut specific CAAELP resources available to them as part of this training process. Specifically the <u>CAAELP</u> Accessibility and Accommodations Manual and the <u>Connecticut Alternate Assessment</u> System Early Stopping Rule. These resources are located on <u>CAAELP Resource</u> Page on the Connecticut Comprehensive Program Portal.

- 1. Go to <u>https://training.elpa21.org</u>.
- Log into the ELPA21 site by clicking "log in with SSO.". You will then be directed to the Home Page for ELPA21.

a. If you have forgotten your password, click "Forget your password?".

- b. You will be prompted to enter in your email you registered with ELPA21. Then click "Send Password Reset Link.". (This should be your school/district email.)
- c. Check your email inbox associated with the email you entered.
- d. You will receive an email from CRESST to reset your password.

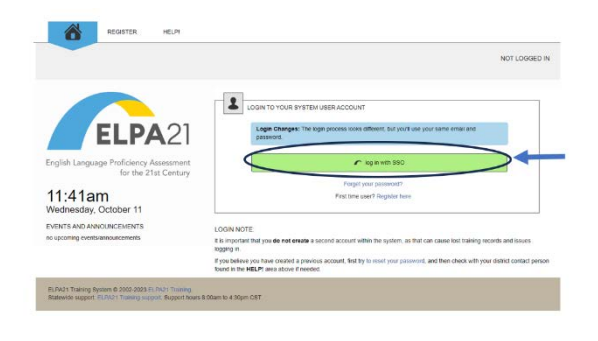

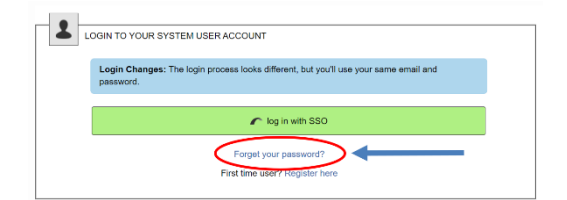

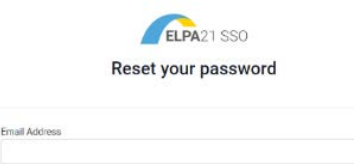

Send Password Reset Lin

| Contact | <u>Ctstud</u> | entasses | <u>ssment</u> | <u>@ct.go</u> | <mark>ov</mark> with | questions |
|---------|---------------|----------|---------------|---------------|----------------------|-----------|
|---------|---------------|----------|---------------|---------------|----------------------|-----------|

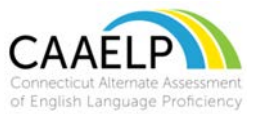

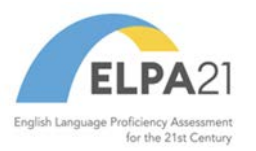

3. Once you log into ELPA 21 successfully, you will be directed to homepage.

| 11:33am<br>Wednesday, October 11<br>Dryseet of Convector Department of Education es Inte<br>Approache<br>Deerts announcements<br>au georing evens announcements | Wetcame to the ELPAOT Training PD system<br>This is our for page. From two you can blo catelying in the lob term insplane the a strenge notice or self-paod concer.<br>any strenge insplane the panel part of the strenge system accurate thermody, and these in manage they are<br>not adjusted to the tearing system. You can also example a concernity include training, adds as in equinal taken an<br>soundary with example, system. You can also example and any more<br>Your calification hydroy<br>Resonance with the strenge system devices as is interpreted.<br>The completed califications found for history interces. |  |  |
|----------------------------------------------------------------------------------------------------|----------------------------------------------------------------------------------------------------|--|--|
| RUNAL Traving System 8 2003 2003 School of Training<br>States the suggest SUPPLY Training suggest Suggest Neuro S                                               | there cause Car                                                                                                    |  |  |

4. To find a training, click on the "Catalog" button and then you can search for a training by key word or click on the show all button to see available training.

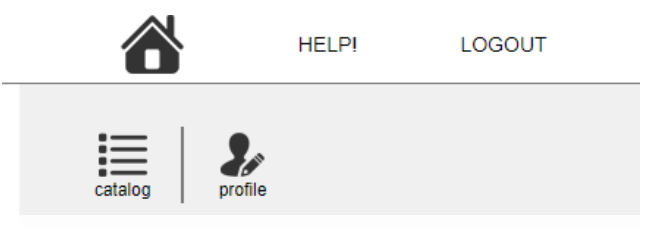

5. Once in the catalog, click the tag titled Alt ELPA training modules which are located on the left panel of the screen.

| atalog of training modules and self-paced courses        |         |  |  |  |
|----------------------------------------------------------|---------|--|--|--|
| search criteria search search                            | Systemw |  |  |  |
| tags                                                     | Ø       |  |  |  |
| Annual Training                                          | Ø       |  |  |  |
| ELPA21 Training Modules General Professional Development |         |  |  |  |

6. For educators click on the training module titled "CAAELP Module: Alt ELPA 1<sup>st</sup> Time Test Administrator Training for SY 2023-2024.".

| results for: Alt ELPA Training Modules                                                                                                    |                                                                                                    |          |  |  |  |  |
|----------------------------------------------------------------------------------------------------|----------------------------------------------------------------------------------------------------|----------|--|--|--|--|
| Ø                                                                                                    | Alt ELPA Module: 1st Time Test Administrator Training for SY 2023-2024<br>show/hide description                                                                                                    | Register |  |  |  |  |
| <ol><li>Once you click on the course, you will be brought to the page shown below.<br/>Complete this page and click continue. This will then bring you to the training.</li></ol> |                                                                                                    |          |  |  |  |  |
|                                                                                                    | You are beginning the registration process for                                                                                                    |          |  |  |  |  |
|                                                                                                    | Alt ELPA Module: Refresher Test Administrator Training for SY 2023-2024<br>This training module is for test administrators with prior experience administering the At ELPA. To ensure the integrity of the Att ELPA and to ensure ALL students receive a fair and accurate<br>assessment of their English proficiency, this training module MUST be completed annually. It is recommended it be completed no more than one month prior to administering the first tests. |          |  |  |  |  |
|                                                                                                    | Registration checks:                                                                                                    |          |  |  |  |  |
|                                                                                                    | If this is not correct, Edit Your Profile to identify your district.                                                                                                    |          |  |  |  |  |
|                                                                                                    | You will need to complete this training before Mar 5, 2024 If you are unable to complete by that time, you will need to contact our help desk for an extension.                                                                                                    |          |  |  |  |  |
|                                                                                                    | If this information is correct click the Continue button to continue the registration process.                                                                                                    |          |  |  |  |  |
|                                                                                                    | I have read and agree to the AEA Learning Online Terms of Service have read and agree to the ELPA21 Terms and Conditions Control Chick the Cancel button to cancel the registration process. Cancel Cancel                                                                                                    |          |  |  |  |  |
|                                                                                                    | Course registration questions? Contact:                                                                                                    |          |  |  |  |  |
|                                                                                                    | Connecticut Department of Education                                                                                                    |          |  |  |  |  |
|                                                                                                    | Change Later                                                                                                    |          |  |  |  |  |
|                                                                                                    | NA                                                                                                    |          |  |  |  |  |
|                                                                                                    | 123-456-7890                                                                                                    |          |  |  |  |  |
|                                                                                                    | Connecticut                                                                                                    |          |  |  |  |  |
|                                                                                                    |                                                                                                    |          |  |  |  |  |

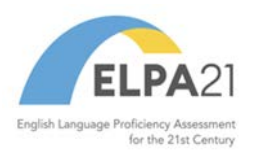

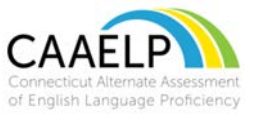

 For English Language Assessment Coordinators (ELACs), click on the training module titled "CAAELP Module: Alt ELPA Test Coordinator Training for SY 2023-2024" within the course catalog. You will follow the same process on Step 7. Complete this form and click continue. You will then be brought to the course.

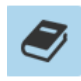

Alt ELPA Module: Test Coordinator Training for SY 2023-2024 show/hide description

Register

9. Once you have completed your training, go to the Home page.

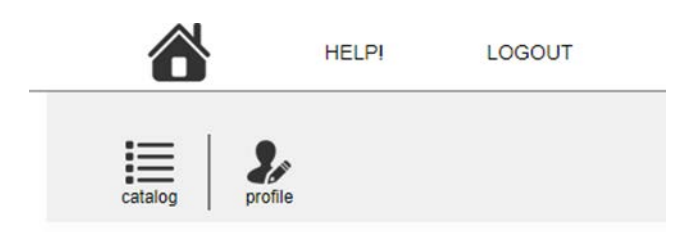

10. Once you are on your Home page you will see on the bottom right portion of the page "Your certificate history". You can print your certificate of completion to keep as part of your training records and share in accordance with your districts policy for maintaining this credential.

| Your certificate history |                                                |        |  |  |  |
|--------------------------|------------------------------------------------|--------|--|--|--|
| valid ce                 | ertificates expired certificates all completed |        |  |  |  |
| 2                        | Certificate<br>Review                          |        |  |  |  |
|                          | 366 days remaining                             | Retake |  |  |  |

11. If you encounter technical issues with the ELPA 21 site, please go to <u>ELPA21</u> <u>Training support</u> or email <u>elpa21training@aealearningonline.org</u>.